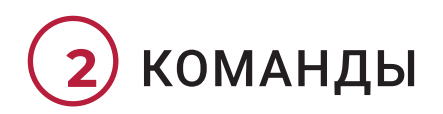

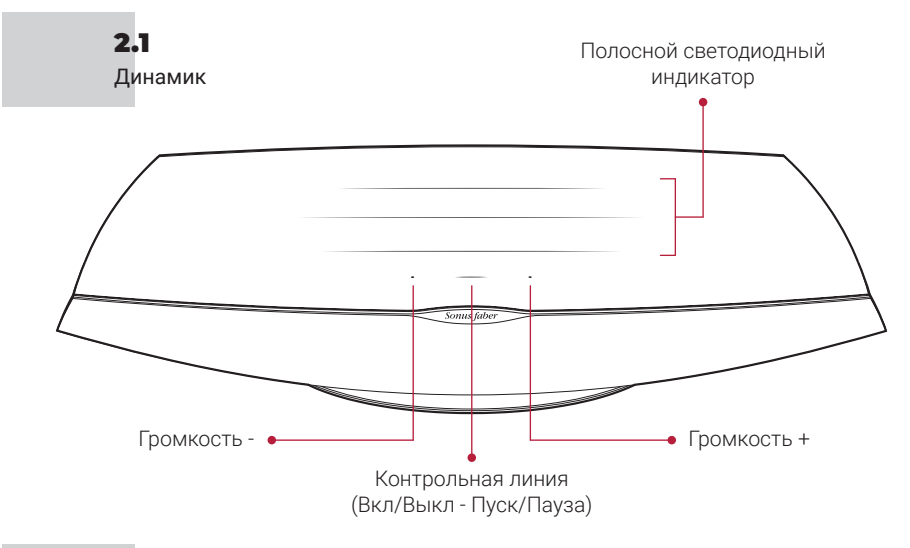

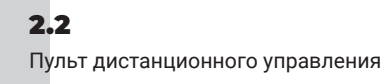

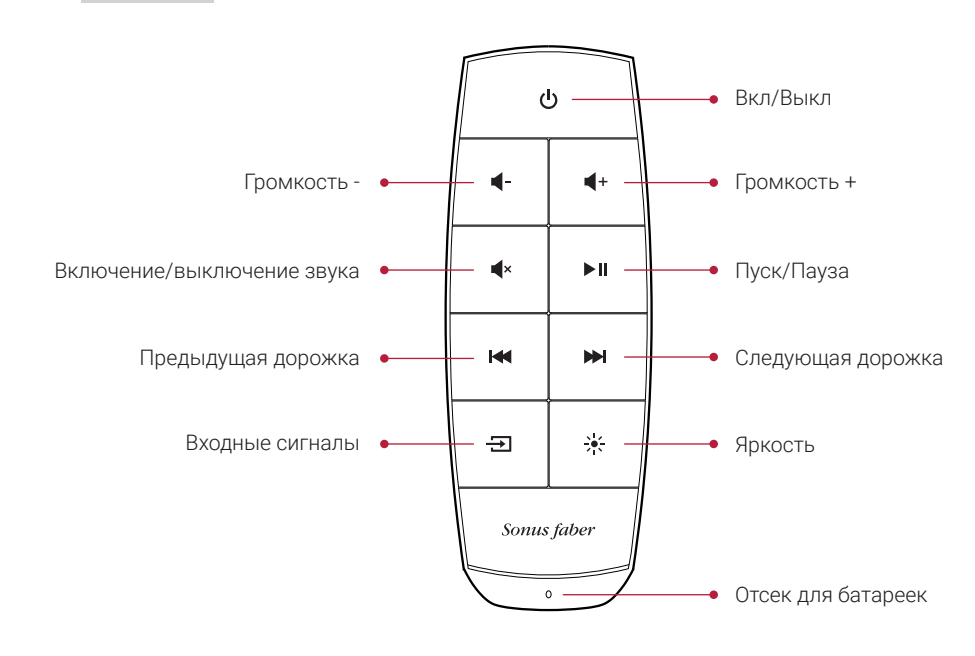

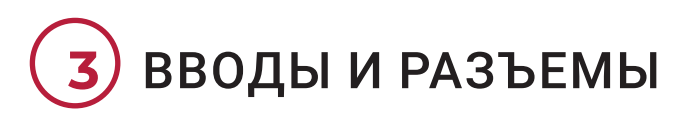

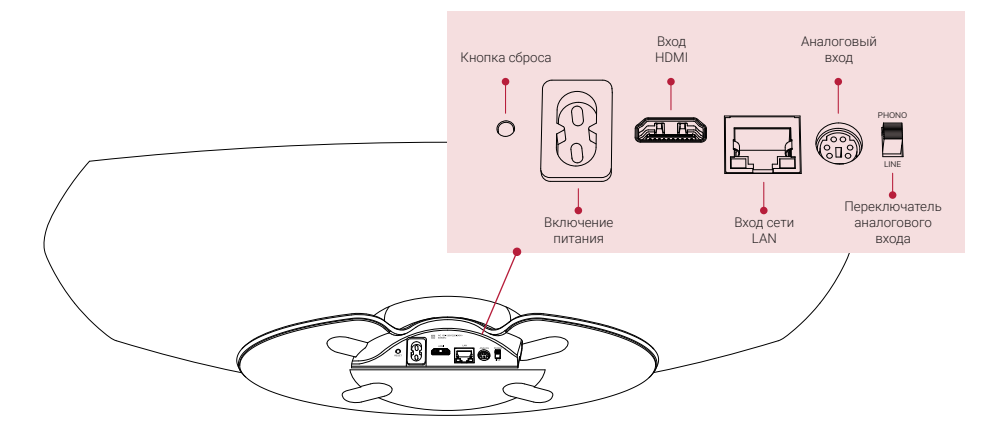

# НАЧАЛО

# 4.1

Разместите устройство Omnia в месте использования и подсоедините кабель питания.

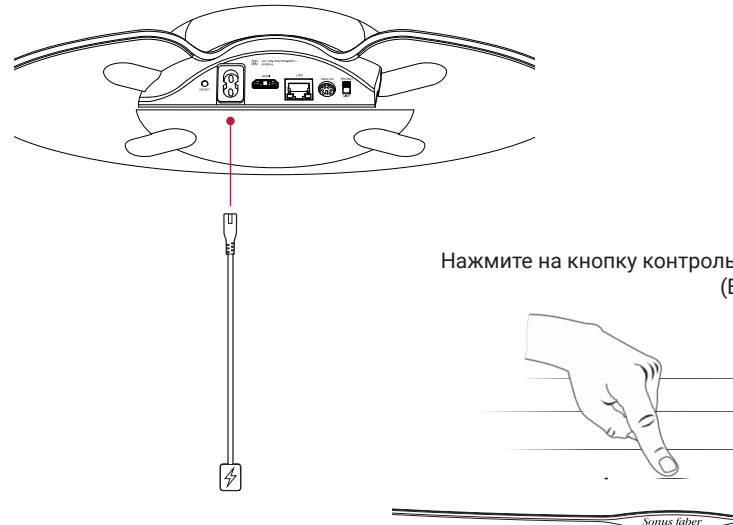

усский

4.2

Нажмите на кнопку контрольной линии (Вкл/Выкл).

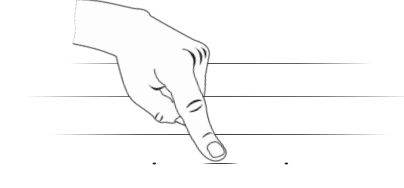

37

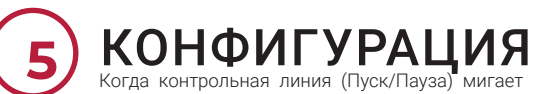

Когда контрольная линия (Пуск/Пауза) мигает белым цветом,динамик готов к выполнению конфигурации.

5.1 Устройства iOS

5.2

Android™

# При использовании настроек Wi-Fi

- Зайдите в «Настройки», а затем в Wi-Fi
  - Выберите Omnia-xxxxxx B «Конфигурация громкоговорителя AirPlay»
  - • Выберите сеть Wi-Fi для подключения
  - Нажмите на «Далее», а затем на «Сделано»

#### При использовании приложения ДОМ

- Установите/Обновите приложение «Дом»
- нового Откройте приложение «Дом»
  - Нажмите на кнопку «Добавить принадлежность»
  - Следуйте процедуре настройки сети Wi-Fi
- Устройства • Установите/Обновите приложение Google Home
  - Откройте приложение Google Home
  - Нажмите на кнопку «Динамик»
  - Следуйте процедуре настройки сети Wi-Fi

Внимание! Устройство Omnia и ваше устройство должны быть подключены к одной и той же беспроводной сети Wi-Fi. Omnia поддерживает оба канала Wi-Fi с диапазоном 2,4 ГГц и 5,2 ГГц.

### 5.3 Bluetooth

- Удерживайте нажатой кнопку «Входные сигналы» на пульте дистанционного управления до загорания светодиода контрольной линии мигающим синим цветом
  - Выберите Omnia-xxxxx из списка устройств bluetooth
  - Когда синий светодиод контрольной линии загорается немигающим светом, устройство Omnia готовок воспроизведению вашей музыки

5.4

Сеть Ethernet • Подсоедините маршрутизатор к устройству Omnia при помощи кабеля сети Ethernet

# ПРОСЛУШИВАНИЕ МУЗЫКИ

Нажмите кнопку «Входные сигналы» на пульте дистанционного управления, чтобы изменить источник входного сигнала. В качестве ответной реакции контрольная линия изменит цвет. Для получения дополнительной информации обращайтесь к руководству онлайн. Выбранный входной сигнал обозначается включением соответствующего цвета светодиодного индикатора контрольной линии.

- Bluetooth (синий)
- НDМІ (оранжевый) ВАЖНАЯ ИНФОРМАЦИЯ: проверьте, что выход ТВ установлен на РСМ
- Проигрыватель (розовый) ВАЖНАЯ ИНФОРМАЦИЯ: проверьте, что головка звукоснимателя имеет подвижный магнит (ММ) с выходным сигналом, находящимся в диапазоне от 2,4 мВ до 5,0 мВ
- Приложения для сервисов (белый): - - AirPlay (белый)\*
  - Встроенный Chromecast (желтый)\*
    - Spotify (зеленый)\*
    - Roon (фиолетовый)\*
  - Tidal (голубой/бирюзовый)\*
- \* После подключения пользователем приложения потоковой трансляции контрольная линия устройства Omnia высветится соответствующим цветом.

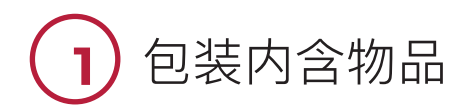

## 1.1

到sonusfaber.com上注册您的Omnia,将额外获得一年的保修!

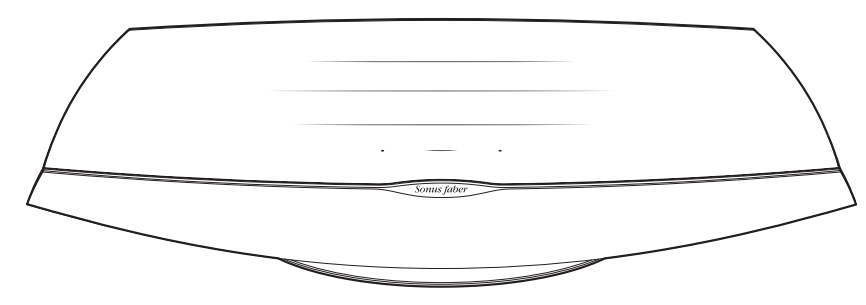

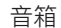

4-

н ₩

Ð 涞

Sonus fabe

谣控器

ъn **d**x

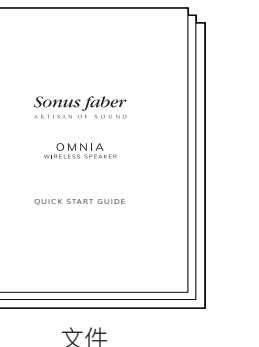

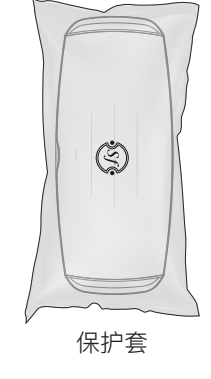

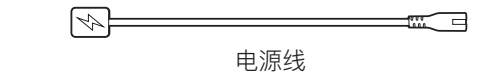

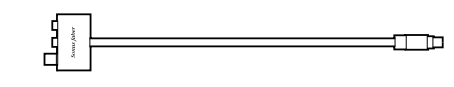

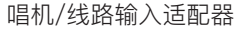

30